# 網銀功能介紹:黃金存摺類

#### | 啟動黃金存摺網路交易

| 服務時間 | 24小時全天候服務。                                                                           |
|------|--------------------------------------------------------------------------------------|
| 功能用途 | 可線上立即啟動黃金存摺網路交易功能。                                                                   |
| 使用方法 | 點選啟動黃金存摺網路交易,詳閱約定條款後,勾選本人已閱<br>讀並輸入身分證號,按下「確認送出」鈕,即開啟黃金存摺網<br>路交易服務,可立即使用買入或回售等交易功能。 |

#### | 黃金存摺買入

| 服務時間 | 銀行營業日的上午09:00~下午15:30。      |
|------|-----------------------------|
| 功能用途 | 提供您線上投資黃金,並直接從您的約定扣款帳戶中立即扣取 |
|      | 款項·讓您充分掌握投資黃金的契機。           |
| 使用方法 | 點選黃金存摺買入・選擇扣款帳號及欲購買數量後・網頁上會 |
|      | 顯示本筆買入交易的內容請您確認,待您輸入身分證號並按下 |
|      | 「確認送出」鈕後,網頁上即顯示黃金存摺買入的交易結果。 |

#### | 黃金存摺回售

| 服務時間 | 銀行營業日的上午09:00~下午15:30。                                                                    |
|------|-------------------------------------------------------------------------------------------|
| 功能用途 | 可線上辦理您的庫存黃金回售。                                                                            |
| 使用方法 | 點選黃金存摺回售,選擇入帳帳號及欲回售數量後,網頁上會<br>顯示本筆回售交易的內容請您確認,待您輸入身分證號並按下<br>「確認送出」鈕後,網頁上即顯示黃金存摺回售的交易結果。 |

#### | 庫存損益查詢

| 服務時間 | 24小時全天候服務。                  |
|------|-----------------------------|
| 功能用途 | 查詢您在本行投資黃金存摺的數量、平均成本、參考市價、預 |
|      | 估損益及投資報酬率等資料,做為您了解名下黃金投資現況的 |
|      | 參考。                         |

| 使用方法 | 點選庫存損益查詢, | 網頁上即顯示您名下 | 「黃金投資的相關資 |
|------|-----------|-----------|-----------|
|      | ži •      |           |           |

#### | 交易明細查詢

| 服務時間 | 24小時全天候服務。                                                                                                    |
|------|----------------------------------------------------------------------------------------------------|
| 功能用途 | 可查詢或下載黃金存摺買入及回售的明細資料。                                                                                                    |
| 使用方法 | 點選交易明細查詢,選擇查詢區間,按下「確認送出」鈕,網<br>頁上即顯示查詢的結果;若要下載交易明細資料,則查詢方式<br>請改選「下載為Excel檔」或「下載為文字檔」,按下「確認送<br>出」鈕,再依照畫面指示將檔案下載儲存到您的電腦中。 |

## | 已實現損益查詢

| 服務時間 | 24小時全天候服務。                                        |
|------|---------------------------------------------------|
| 功能用途 | 查詢您的每筆回售明細,包含日期、賣出價格、數量以及平均<br>成本、買賣價差、已實現損益及報酬率。 |
| 使用方法 | 點選已實現損益查詢,輸入查詢期間,按下「確認送出」鈕<br>後,網頁上即顯示查詢的結果。      |

## | 黃金存摺盤價查詢

| 服務時間 | 24小時全天候服務。                        |
|------|-----------------------------------|
| 功能用途 | 可查詢本行牌告的即時黃金存摺盤價。                 |
| 使用方法 | 點選黃金存摺盤價查詢,網頁上即顯示本行即時的黃金存摺盤<br>價。 |

## | 黃金存摺歷史盤價查詢

| 服務時間 | 24小時全天候服務。             |
|------|------------------------|
| 功能用途 | 可查詢自97年9月1日起的牌告黃金存摺盤價。 |

| 使用方法 | 點選黃金存摺歷史盤價查詢,輸入查詢起訖日期,再按下「確 |
|------|-----------------------------|
|      | 認送出」鈕,網頁上即顯示查詢的結果。          |

## | 黃金存摺聯行通提

| 服務時間 | 24小時全天候服務。                                                                                                    |
|------|----------------------------------------------------------------------------------------------------|
| 功能用途 | 可申請黃金存摺聯行通提密碼、或變更聯行通提限額、或變更                                                                                        |
|      | 聯行通提密碼、或終止聯行通提服務。                                                                                                  |
| 使用方法 | 點選黃金存摺聯行通提服務,若黃金存摺帳號尚未申請聯行通<br>提服務時,可立即設定聯行通提的密碼及提款限額;若黃金存<br>摺帳號已經申請聯行通提服務者,則可選擇辦理聯行通提限<br>額、或變更聯行通提密碼、或終止聯行通提服務。 |